# Passo a passo do Agendamento online

# http://buscaquadras.com.br/centro-esportivo-agendamento-online?a=riWC4S

|                   |                                   | 5          |                                                            |
|-------------------|-----------------------------------|------------|------------------------------------------------------------|
|                   | <ul> <li>Faça sua rese</li> </ul> | rva! ——    |                                                            |
| 1. Quando vo      | oce quer Jogar?                   |            |                                                            |
| 30/05/2023        |                                   |            | Primeiro: seleciona a data que deseja agendar              |
| 2. Escolha a (    | Quadra                            |            |                                                            |
| QUADRA POLIE      | SPORTIVA                          |            | • CS Segundo: selecione a quadra                           |
| Esporte:<br>Piso: | Poliesportiva<br>Concreto         |            |                                                            |
| Coberta?          | Não                               |            |                                                            |
| 3. Agora o ho     | prário                            |            |                                                            |
| Manhã             | Tarde                             | Noite      |                                                            |
| 08 - 08:30        | 12 - 12:30                        | 18 - 18:30 |                                                            |
| 08:30 - 09        | 12:30 - 13                        | 18:30 - 19 |                                                            |
| 09 - 09:30        | 13 - 13:30                        | 19 - 19:30 |                                                            |
| 09:30 - 10        | 13:30 - 14                        | 19:30 - 20 |                                                            |
| 10 - 10:30        | ✓ 14 - 14:30                      | 20 - 20:30 | Terceiro: marque o horário desejado de acordo com a dispon |
| 10:30 - 11        | ✓ 14:30 - 15                      | 20:30 - 21 |                                                            |
| 11 - 11:30        | 15 - 15:30                        | 21 - 21:30 |                                                            |
| 11:30 - 12        | 15:30 - 16                        |            |                                                            |
|                   | 16 - 16:30                        |            |                                                            |
|                   | 16:30 - 17                        |            |                                                            |
|                   | 17 - 17:30                        |            |                                                            |
|                   | 17:30 - 18                        |            |                                                            |

|                                                       | FREDOLINO<br>CHIMANGO                                                                                                    |                          |  |  |
|-------------------------------------------------------|----------------------------------------------------------------------------------------------------|--------------------------|--|--|
|                                                       | Dados da Reserva                                                                                                    |                          |  |  |
|                                                       | 30/05/2023       A       QUADRA DE AREIA                                                                                                    | 13:00 - 14:00 🥝<br>0 R\$ |  |  |
|                                                       | Primeiro, informe seu CPF:                                                                                                    |                          |  |  |
|                                                       | Digite o seu CPF                                                                                                    | 41                       |  |  |
|                                                       | Digite o seu Nome                                                                                                    | ۵                        |  |  |
|                                                       | Digite o número do seu Celular                                                                                                    | C.                       |  |  |
|                                                       | Digite o seu E-mail                                                                                                    |                          |  |  |
|                                                       | Dados encontrados, agora é só confirmar!                                                                                                    | ×                        |  |  |
| Clique aqui para confirmar a sua solici<br>de Reserva | Confirmar Reserva       Cancelar         Stou ciente que o não comparecimento ao horário rese acarretar no meu BLOQUEIO para futuros agendamentos | ervado pode              |  |  |

### O sistema enviará 2 e-mails para o cidadão:

O primeiro informando que a solicitação da reserva foi recebida

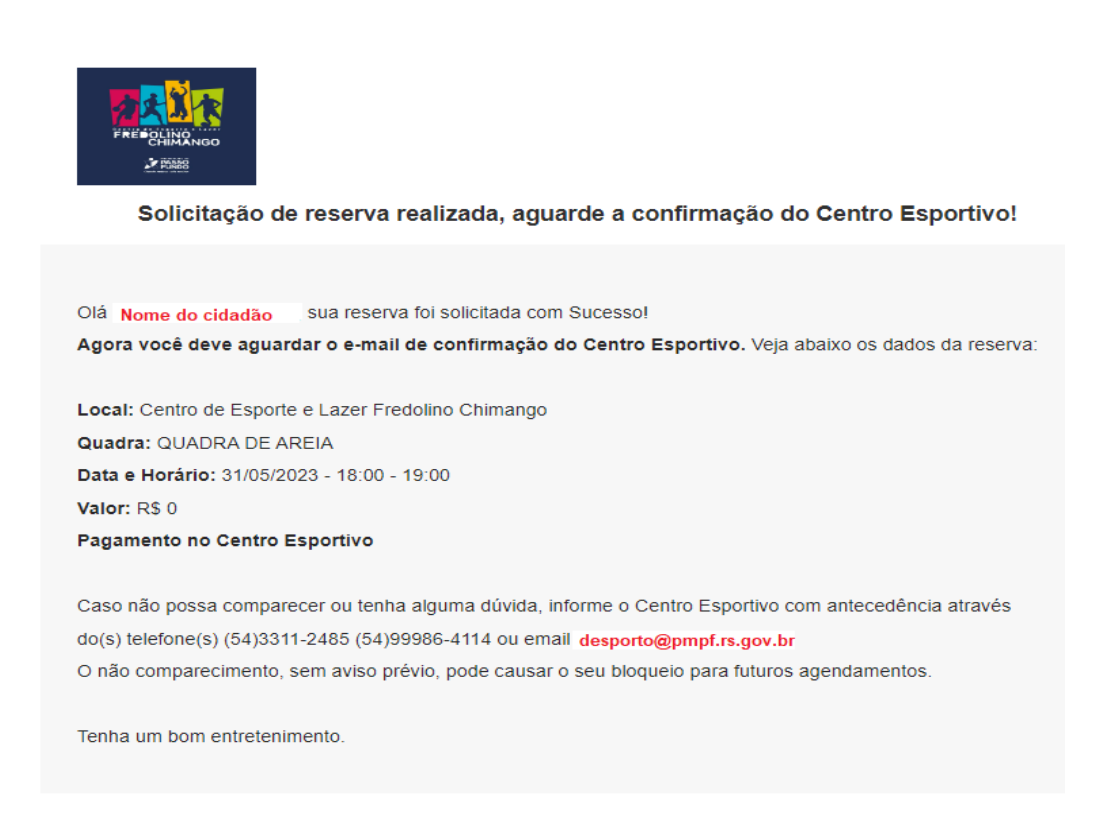

### O segundo informando que a reserva foi confirmada

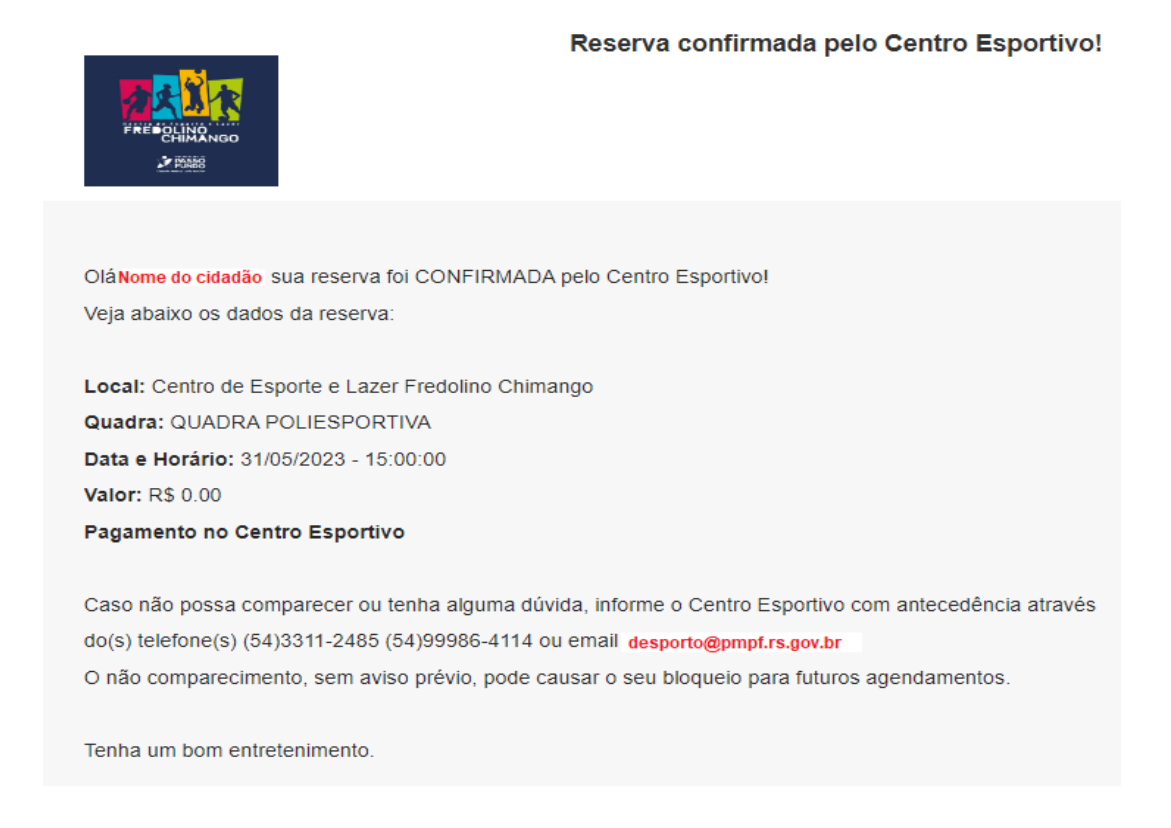

#### Para consultar os horários reservados:

Acessar o link de agendamento: <u>http://buscaquadras.com.br/centro-esportivo-agendamento-online?</u> <u>a=riWC4S</u>

Informar o CPF e o número do TELEFONE e clicar em CONSULTAR.

| FRE CHIMANGO        |       |
|---------------------|-------|
| < Voltar            |       |
| Informe os dados ab | aixo: |
| CPF                 | 4     |
| Telefone            | 6     |
| Consultar           |       |

O sistema vai mostrar todas as reservas feitas no nome do Cidadão.

Para cancelar uma reserva será permitido até **4 horas antes** do início do horário, basta clicar no botão **CANCELAR** mostrado na imagem abaixo:

|                       | NGO             |
|-----------------------|-----------------|
| Consultando re        | eservas de:     |
| Nome do cidad         | lão             |
| 31/05/2023            | 18:00 - 19:00   |
| QUADRA DE AREIA       | 0,00 <b>R\$</b> |
| Reserva CONFIRMADA!   | Cancelar        |
| 30/05/2023            | 18:00 - 19:00 📀 |
| QUADRA FUTEBOL 7      | 0,00 <b>R\$</b> |
| ✓ Reserva CONFIRMADA! |                 |
| 29/05/2023            | 18:00 - 19:00 0 |
| QUADRA DE AREIA       | 0,00 <b>R\$</b> |
| Reserva CONFIRMADA!   | _               |
| 26/05/2023            | 18:00 - 19:00 🧿 |
| QUADRA DE AREIA       | 0,00 <b>R\$</b> |
| ✓ Reserva CONFIRMADA! |                 |